## <u>F-Secure の Proxy 設定</u>

1. 画面右下に表示されている赤枠のアイコンをクリック

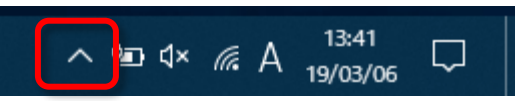

2. アイコンがいくつか表示されるので赤枠のアイコンを右クリック

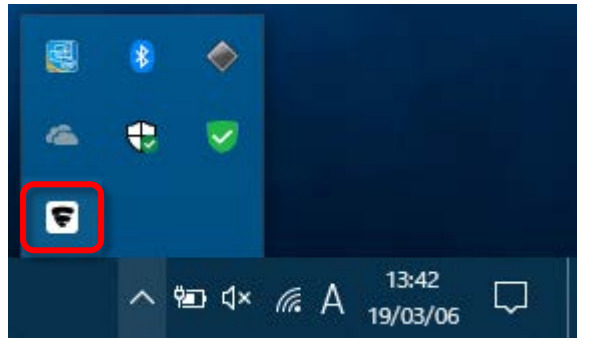

3. メニューが表示されるので「共通の設定を開く」をクリック

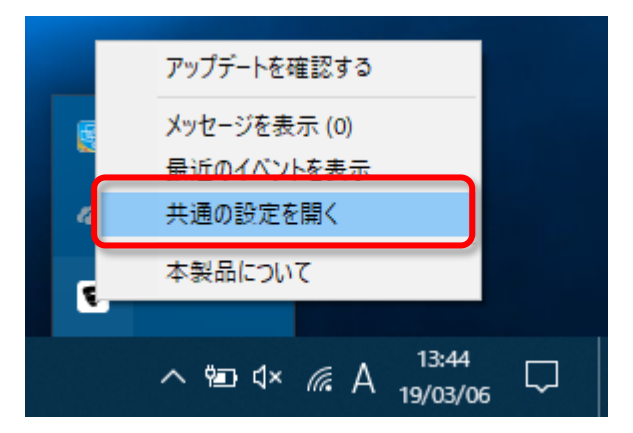

4. 「共通の設定」ウィンドウが開くので「接続」タブをクリック

| ▼ 共通の設定 |                                                                                                    |                                                                                                    | – 🗆 🗙                                                                                                    |
|---------|----------------------------------------------------------------------------------------------------|----------------------------------------------------------------------------------------------------|----------------------------------------------------------------------------------------------------|
| マイ情報    | アップデート                                                                                                    |                                                                                                    |                                                                                                    |
| プライバシー  | ここでは、インストール。                                                                                                    | されている製品に関する最新のアップデートを確認できま                                                                                                    | す。                                                                                                    |
| インストール  | 更新サーバ:                                                                                                    | guts2.sp.f-secure.com                                                                                                    |                                                                                                    |
| アップデート  | 前回の更新:                                                                                                    | 今日、13:40:29‐成功                                                                                                    |                                                                                                    |
| 接続      | 次の更新:                                                                                                    | 今日、14:40:29                                                                                                    | <u>確認する</u>                                                                                                    |
|         | 受信<br>19/03/06 12:29<br>19/03/06 12:27<br>19/03/06 12:27<br>19/03/06 12:27<br>19/03/06 12:27<br>19/03/06 12:26<br>19/02/06 11:12<br>19/01/00 9:14<br>18/11/01 10:22<br>18/11/01 10:22 | タイトル<br>F-Secure Capricorn Update 2019-03-05_23<br>F-Secure Online Safety (64-bit) 2019-03-04_01<br>F-Secure Utralight Core Update 2019-03-05_01<br>F-Secure Vigro Update 2019-03-05_01<br>F-Secure Vigro Update 2019-03-05_01<br>F-Secure Vigro Update 2019-03-05_01<br>Settings profile:東北大学刀07-16_Last Hange:<br>Oncelient PSB 4.01.168<br>F-Secure Universial System Scanner Update 2018-00.<br>F-Secure Universial System Scanner Update 2018-09-18_01 | ステータス<br>インストール演奏<br>インストール演奏<br>インストール演奏<br>インストール演奏<br>インストール演奏<br>インストール演奏<br>インストール演奏<br>インストール演奏<br>インストール演奏<br>インストール演奏 |
| へルプ     |                                                                                                    | 6                                                                                                    | OK キャンセル                                                                                                    |

5. 「接続」画面が開いたら「カスタムアドレス」を選択し、入力欄にそれぞれ下記を入力 カスタムアドレス:proxy.imr.tohoku.ac.jp ポート:8080

| ♥ 共通の設定    |                                                                                                    | -    |      |      | ×  |
|------------|----------------------------------------------------------------------------------------------------|------|------|------|----|
| マイ情報       | 接続                                                                                                    |      |      |      |    |
| プライバシー     | コスキャル                                                                                                    |      |      |      |    |
| インストール     |                                                                                                    |      |      |      |    |
| アップデート     | Security Cloud:                                                                                           |      |      | 接続。  | Þ  |
| 接続<br>一元管理 | HTTP プロキシ:<br><ul> <li>使用しない</li> <li>ブラウザの設定を使用</li> </ul> <li> ① カスタム アドレス: proxy.imr.tohoku.ac.jp</li> | 7    | Ҟ—ト: | 8080 | ¢  |
| ヘルプ        |                                                                                                    | 💔 ОК |      | キャン  | セル |